## Windows Vista(TM)での弊社VoIPアダプタの設定方法について

弊社VoIPアダプタの設定をWindows Vista(TM)のInternet Explore7(以下IE7)にて設定 を行なう場合、設定画面が正常に表示されないことがあります。

Windows Vista(TM)でIE7をご利用の場合には、お手数ですが、本設定方法にて弊社VoIP アダプタの各種設定を行っていただきますようお願い申し上げます。

|                      |                       | Windows Vista (TM)のIE7を<br>ご利用の場合 | Windows Vista (TM) 以外を<br>ご利用の場合 |
|----------------------|-----------------------|-----------------------------------|----------------------------------|
| 初期設定<br>(ユーザ名、パスワード) |                       | 本資料の(1)~(4)                       | 取扱説明書のP.22                       |
| ネットワーク設定             | PPPoE設定               | 本資料の(5)~(8)<br>設定画面URLは           | 取扱説明書のP.48                       |
|                      | ルータ/アダプタ<br>設定、UPnP設定 | 本資料の(5)~(8)<br>設定画面URLは           | 取扱説明書のP.24、50                    |
| IP電話設定               |                       | 本資料の(5)~(8)<br>設定画面URLは           | 取扱説明書のP.23、51、35                 |
| 設定情報確認               |                       | 本資料の(5)~(8)<br>設定画面URLは           | 取扱説明書のP.52                       |
| システム情報と端末の状態         |                       | 本資料の(5)~(8)<br>設定画面URLは           | 取扱説明書のP.53                       |
| VoIPアダプタの再起動         |                       | 本資料の(5)~(8)<br>設定画面URLは           | 取扱説明書のP.45,56                    |
| 工場出荷時の設況             | 定                     | 本資料の(5)~(8)<br>設定画面URLは           | 取扱説明書のP.57                       |
| ファームウェアの更新           |                       | 本資料の(5)~(8)<br>設定画面URLは           | 取扱説明書のP.36~38、40、58              |

< Windows Vista(TM)での設定方法について> (1)IE7を起動する。

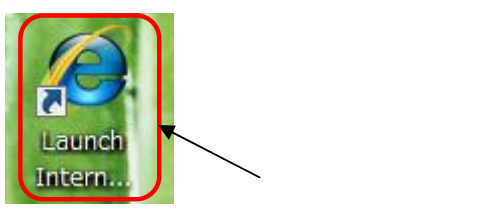

(2)アドレス入力欄に、「http://192.168.100.1/」を入力する。

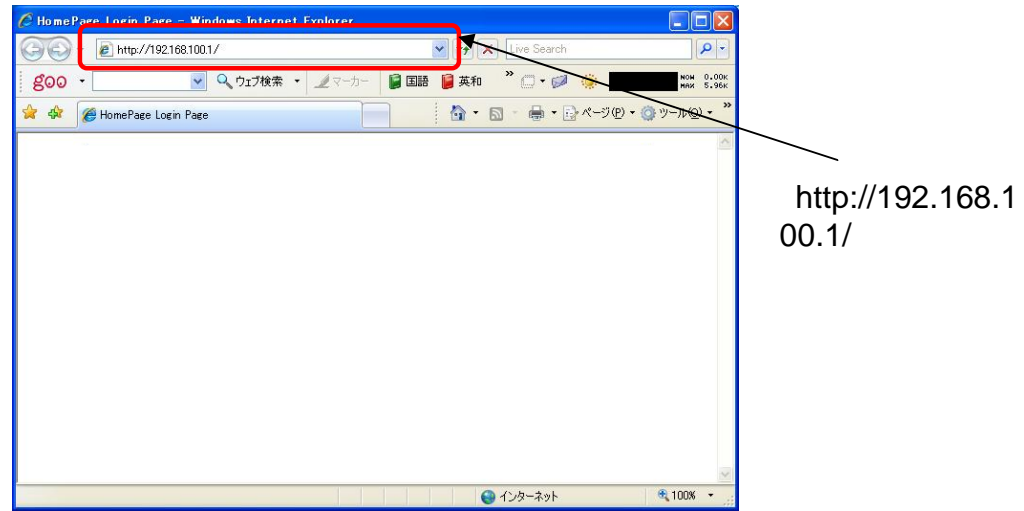

(3)ログイン後の画面が表示されるので、"ユーザ名"と"パスワード"を入力し、ログインする。

| 🖉 HomePage L | ogin Page – Windows Internet Explore                                                                                                    | ar i                                                   |                        |
|--------------|----------------------------------------------------------------------------------------------------|--------------------------------------------------------|------------------------|
| 00- E        | http://192.168.100.1/                                                                                                    | 💌 🐓 🔀 Live Search                                      | P -                    |
| g00 -        | 🔽 🔍 ウェブ検索 🔹 🧷 🗟                                                                                                    | -为- 📔 国語 🔋 英和 🏾 🎽 💭 🔹 💭                                | NOH 0.00К<br>Най 5.96К |
| 🚖 🏟 🍘 Ho     | mePage Login Page                                                                                                    |                                                        | • <u>*</u> *           |
|              | VoIPアダブタの設定画面です。<br>ユーザー名とバスワードを入力してくださ<br>パスワードについては、第三者によるアク<br>入力し、設定して初めてアクセスできるよ<br>使用できるのは、半角英数字、×、#、@<br>ユーザ名<br>パスワード<br>パスワード再入力 | い。<br>地ス等を防止するため、バスワードを<br>うになっています。<br>8、このみの8文字以内です。 |                        |
|              |                                                                                                    |                                                        | ~                      |

(4)お知らせ画面が表示されるので、 ブラウザの右上の"閉じるボタン"を押し、IE7を終了する。

IE7を終了しない場合、設定が正常に行えない場合があります。

| 🖉 Important Notification - Windows Internet Explorer                                                                                                    |              |
|----------------------------------------------------------------------------------------------------|--------------|
| G ← @ http://192168.100.1/                                                                                                    |              |
| <b>800 · 20.000 · 2017検索 · 2017</b> 検索 · 2017                                                                                                    |              |
| 🚖 🎄 🌈 Important Notification 📄 🛛 🖓 🔹 🗟 🔹 🖶 🔹 🖓 ページ (P) 🔹 ジール (D) 🔹 🎽                                                                                                    |              |
| 【重要なお知らせ】                                                                                                    | 、<br>閉じるボタンを |
| パージョンアップお知らせ機能について                                                                                                    | 押す。          |
| Ver3.10よりお知らせ通知音の設定(ON/OFF)が出来るようになりました。<br>(工場出荷時: OFF)                                                                                                    |              |
| パージョンアップお知らせ機能をご利用の場合は、「お知らせ通知音」の読定を<br>「ONJにして頂きますようにお願いします。                                                                                                    |              |
| お知らせ通知音設定画面へ                                                                                                    |              |
| システム情報画面へ                                                                                                    |              |
| السلمين المراجع المراجع<br>المراجع المراجع المراجع المراجع المراجع المراجع المراجع المراجع المراجع المراجع المراجع المراجع المراجع المراجع ا |              |

- (5)再度、IE7を起動し、アドレス入力欄に設定画面に該当するURLを入力する。
  - (例:ルータ/アダプタ設定、UPnP設定の場合)

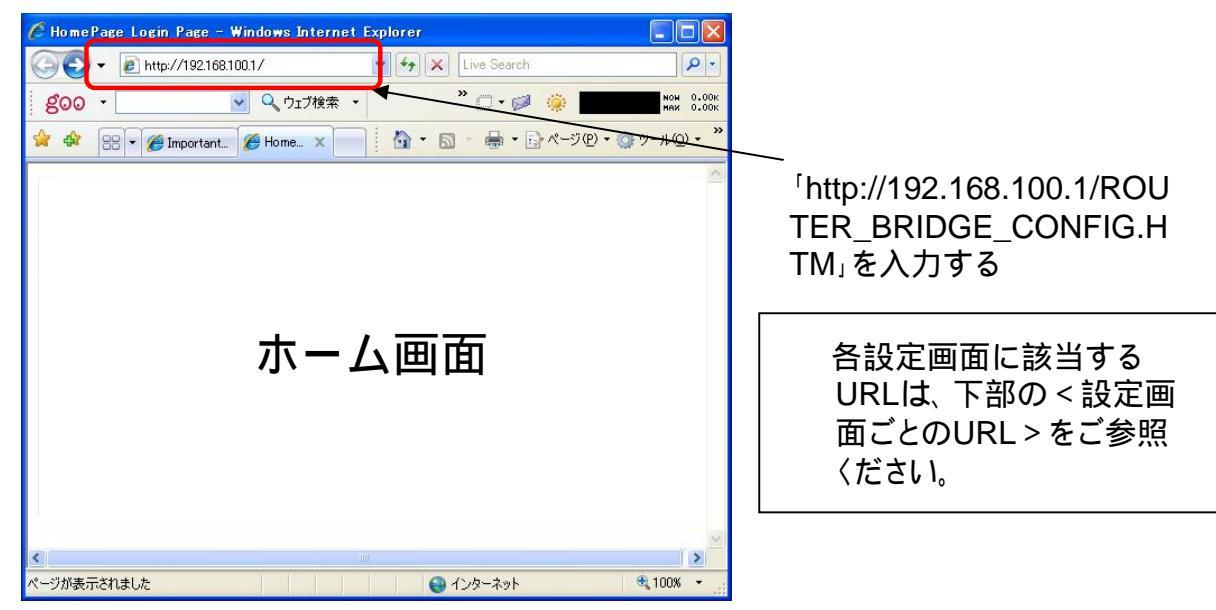

(6)ログイン画面が表示されるので、ユーザIDとパスワードを入力する。

| <i>(</i> <sup>2</sup> Home | Page Login Page – Windows Internet Explorer                |                        |
|----------------------------|------------------------------------------------------------|------------------------|
| 60                         | ▼                                                          | P -                    |
| goo                        | <ul> <li>、 つェブ検索、 * 二・ ジ (※)</li> </ul>                    | NOH 0.00К<br>Най 0.00К |
| 😭 🎝                        | 😢 🗸 🏉 Important 🏉 Home 🗙 📄 🍐 📩 🔹 📾 🔹 📴 ページ 🕑 🔹 🍪           | ▶ツール@ • <b>"</b>       |
|                            | VoIPアダブタの設定画面です。<br>ユーザー名とパスワードを入力してください。<br>ユーザ名<br>パスワード |                        |
| ページが表示                     | されました 😜 インターネット                                            | € 100% ·               |

(7)該当する設定画面が表示されるので、項目を設定後、"設定変更"ボタンを押す。

| CRouter/Bridge Info Page - V                    | Windows Internet Explorer  |                    |                        |        |        |
|-------------------------------------------------|----------------------------|--------------------|------------------------|--------|--------|
| 🚱 🗸 🖉 http://192.168.100.1                      | 1/ROUTER_BRIDGE_CONFIG.HTM | V ty X Live Search |                        |        |        |
| goo - 💌                                         | 🔍 ウェブ検索 🔹 🥒 マーカー 🔰 国語 舅    | 英和 📔 和英 🏾 ဳ 💭 🛛 🥥  | NON 0.00K              |        |        |
| 😪 🎄 🏾 🍘 Router/Bridge Info Pag                  | ge                         | 👌 • 🕤 - 🖶 • 🗗 K-30 | P) • @ ツール@) • »       |        |        |
| ネットワーク設定<br>PPPoE/IP設定<br>ルータ/アダブク設定、<br>UPnP使用 | ルータノアダプタ                   |                    |                        |        |        |
| IP電話設定                                          | ルータ/アダブタ選択                 | ●ルータ ○アダプタ         |                        |        |        |
| 設定情報の確認                                         | LANボートのIPアドレス              | 192.168.100.1      |                        |        |        |
| その他設定                                           | ローカルネットサブネットマスク            | 255.255.255.0      |                        |        |        |
| VoIPアダプタの再起動                                    | DHCPサーバー 設定                |                    |                        |        |        |
| 工場出荷時の設定                                        | DHCPサーバーIPアドレス             | 192.168.100.1      |                        |        |        |
| ファームウェアの更新                                      | サブネットマスク                   | 255.255.255.0      |                        |        |        |
|                                                 | ゲートウェイのIPアドレス              | 192.168.100.1      |                        |        |        |
|                                                 | DHCPで使用するIPアドレスの始めの値       | 192.168.100.2      |                        |        |        |
|                                                 | DHCPで使用するIPアドレスの終りの値       | 192.168.100.128    |                        |        |        |
|                                                 | IPアドレスリース時間(秒)             | 604800             |                        | "設定変更" | ボタンを押す |
|                                                 | <u>UPnP使用</u>              |                    |                        |        |        |
|                                                 | UPnP使用                     | ○使用する ④使用しない       | $\neg \mid \downarrow$ |        |        |
|                                                 | -                          | 設定                 | XE                     |        |        |
|                                                 |                            | 😜 インターネット          | 🔍 100% 👻 💡             |        |        |

(8)再起動の案内画面が表示されるので、"閉じる"ボタンを押し、IE7を終了する。

|                                                                                               | CResc<br>CC<br>goc<br>de de |
|-----------------------------------------------------------------------------------------------|-----------------------------|
| 再起動を実行しました。<br>完了までに約60秒かかります、→旦ブラウザを閉じてください。 第7までに約60秒かかります、→旦ブラウザを閉じてください。 第106 4 (別じる"ボタンを | ページが凄                       |

(9)他の設定項目を設定する際には(5)~(8)を繰り返し行なう。

(7)のように、再起動を要求してこない設定項目については、"設定変更"ボタンを押した後、一旦、IE7を終了させる必要があります。

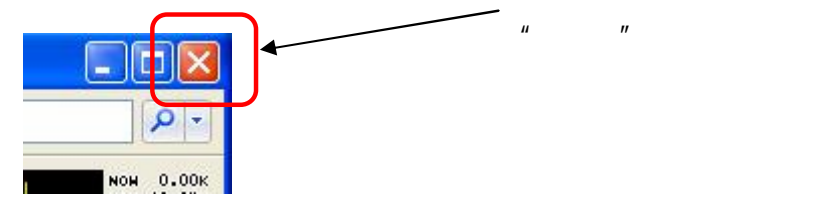

## <設定画面ごとのURL>

| カテゴリ             | 設定項目    | URL                                          | 再起<br>動要<br>求 |
|------------------|---------|----------------------------------------------|---------------|
| ネット<br>ワーク<br>設定 | PPPoE設定 | http://192.168.100.1/IP_PPPOE_CONFIG.<br>HTM | 有             |

| ネットワーク設定                  | <u>PPPoE設定</u>     |                                                                |
|---------------------------|--------------------|----------------------------------------------------------------|
| PPPoE/IP設定<br>ルータ/アダプタ設定、 | 接続種別               | ● PPPoE                                                        |
| OPnP使用                    | ユーザ名               |                                                                |
| IP電話設定                    | パスワード              |                                                                |
| 設定情報の確認                   |                    |                                                                |
| その他設定                     |                    |                                                                |
| VoIPアダプタの再起動              | IP種別               | <ul> <li>Ø ダイナミック</li> <li>Ø スタティック</li> </ul>                 |
| 工場出何時の設定                  | IPアドレス             |                                                                |
| ファームウェアの更新                | DHCPサーバのIPアドレス     |                                                                |
|                           | ゲートウェイのIPアドレス      |                                                                |
|                           | サブネットマスク           |                                                                |
|                           | DNSサーバのIPアドレスの取得方法 | <ul> <li>         • 自動取得         <ul> <li></li></ul></li></ul> |
|                           | 優先DNSサーバのIP アドレス   |                                                                |
|                           | 補助DNSサーバのIP アドレス   |                                                                |

| カテゴリ             | 設定項目                       | URL                                               | 再起<br>動要<br>求 |
|------------------|----------------------------|---------------------------------------------------|---------------|
| ネット<br>ワーク<br>設定 | ルータ/アダプタ<br>設定、 UPnP設<br>定 | http://192.168.100.1/ROUTER_BRIDGE_C<br>ONFIG.HTM | 有             |

| PPPoE/IP設定<br>ルータ/アダプタ設定、<br>UPnP使用 | <u>ルータ/アダプタ</u>                                |                                |
|-------------------------------------|------------------------------------------------|--------------------------------|
| IP電話設定                              | ルータ/アダプタ選択                                     | ●ルータ ○アダプタ                     |
| 設定情報の確認                             | LANボートのIPアドレス                                  |                                |
| その他設定                               | ローカルネットサブネットマスク                                |                                |
| VoIPアダプタの再起動                        | <u>DHCPサ-パ- 設定</u>                             |                                |
| 工場出荷時の設定                            | DHCPサーバーIPアドレス                                 |                                |
| ファームウェアの更新                          | サブネットマスク                                       |                                |
|                                     | ゲートウェイのIPアドレス                                  |                                |
|                                     | DHCPで使用するIPアドレスの始めの値                           |                                |
|                                     | DHCPで使用するIPアドレスの終りの値                           |                                |
|                                     | IPアドレスリース時間(秒)                                 |                                |
|                                     | UPnP使用                                         |                                |
|                                     | UPnP使用                                         | ○使用する ④使用しない                   |
|                                     | ※ルータモードでIPアドレスを変更した場合<br>[設定変更]をクリックすると自動的に再起動 | 設定変更<br>さや、アダプタモードの時に<br>加します。 |

| カテゴリ       | 設定項目   | URL                                          | 再起<br>動要<br>求 |
|------------|--------|----------------------------------------------|---------------|
| IP電話<br>設定 | IP電話設定 | http://192.168.100.1/IP_PHONE_CONFIG.<br>HTM | 無し            |

ネットワーク設定

IP電話設定 IP電話設定

設定情報の確認

その他設定

VoIPアダブタの再起動

工場出荷時の設定

ファームウェアの更新

| -ンバー・ディスプレイ    | ○使用する ●使用しない                                                           |
|----------------|------------------------------------------------------------------------|
| キャッチホンサービスの有無と | <ul> <li>○ キャッチホン契約あり、割り込み音あり</li> <li>● キャッチホン契約あり、割り込み音あり</li> </ul> |
| 割り込み音の有無       | ○ キャッチホン契約なし、割り込み音なし                                                   |
|                | O 10 pps                                                               |
| 電話回線の種別        | C 20 pps                                                               |
|                | © PB                                                                   |
| IP 電話利用時の番号通知  | ● 通知する   ○ 通知しない                                                       |
|                | @ 4秒                                                                   |
|                | ○ 5秒                                                                   |
| ダイヤル桁間タイマ      | ○ 6秒                                                                   |
|                | 〇 7秒                                                                   |
|                | 〇 8秒                                                                   |
| お知らせ通知音        | ○ ON                                                                   |

「http://www.cpeinfo.jp/を入力する必要があります。 なお、「お知らせ通知音」を「OFF」から「ON」に変更した場合は、上記URLが自動的に入力されます。

設定変更

| カテゴリ       | 設定項目   | URL                                 | 再起<br>動要<br>求 |
|------------|--------|-------------------------------------|---------------|
| 設定情<br>報確認 | 設定情報確認 | http://192.168.100.1/SIP_CONFIG.HTM | 有             |

| FPT FF FF FF FF FF FF FF FF FF FF FF FF FF                            | <u>IP電話サービスの設定値</u>                                                                                                    |                                                                                                |
|-----------------------------------------------------------------------|----------------------------------------------------------------------------------------------------|------------------------------------------------------------------------------------------------|
| 設定情報の確認<br>設定情報の確認<br>その他設定<br>VoIPアダブタの再起動<br>工場出荷時の設定<br>ファームウェアの更新 | IP電話サービスの設定値         SIP サーバアドレス         SIP サーバボート番号         REGISTER サーバボート番号         SIP ドメイン名         ユーザ名         バスワード         IP 電話番号         市外局番         アップデート URL | 「5060         「5060         「5060         「5060         「1000000000000000000000000000000000000 |

| カテゴリ      | 設定項目             | URL                                            | 再起<br>動要<br>求 |
|-----------|------------------|------------------------------------------------|---------------|
| その他<br>設定 | システム情報と<br>端末の状態 | http://192.168.100.1/SYSTEM_INFOMATI<br>ON.HTM | 有             |

| ネットワーク設定              | <u>システム情報</u>          |             |
|-----------------------|------------------------|-------------|
| IP電話設定                | 現在のファームウェア名            |             |
| 設定情報の確認               | ファームウェアバージョン           |             |
| その他設定<br>システム情報と端末の状態 |                        |             |
| VoIPアダプタの再起動          | <u>端末の状態</u>           |             |
| 工場出荷時の設定              |                        |             |
| ファームウェアの更新            | SIP : 登録が完了しました。       |             |
|                       | 化空热空气通道计林正心士士发展用1-20   | 1241.0      |
|                       |                        |             |
|                       | WAN側からの保守              | ○許可 ◎ 禁止    |
|                       |                        | 設定変更        |
|                       | ※「設定変更」をクリックすると自動的に再起! | 動します。       |
|                       | <u>パスワードの変更</u>        |             |
|                       | 使用できるのは、半角英数字、*、#、@、:  | のみの8文字以内です。 |
|                       | バスワード                  |             |
|                       | バスワード再入力               |             |
|                       |                        |             |
|                       |                        | 設定変更        |
| <b>L</b>              |                        |             |

| カテゴリ                 | 設定項目             | URL                            | 再起<br>動要<br>求 |
|----------------------|------------------|--------------------------------|---------------|
| VoIPア<br>ダプタの<br>再起動 | VoIPアダプタの<br>再起動 | http://192.168.100.1/RESET.HTM | 有             |
|                      |                  |                                |               |

| ネットワーク設定                                                        |                                                                                 |
|-----------------------------------------------------------------|---------------------------------------------------------------------------------|
| IP電話設定                                                          |                                                                                 |
| 設定情報の確認                                                         |                                                                                 |
| その他設定<br>VoIPアダブタの再起動<br>VoIPアダブタの再起動<br>工場出荷時の設定<br>ファームウェアの更新 | <u>VoIPアダブタの再起動</u><br>下記のボタンを押すと、本VoIPアダブタの設定内容を全て保存し、<br>再起動することができます。<br>再起動 |
|                                                                 |                                                                                 |
|                                                                 |                                                                                 |

| カテゴリ             | 設定項目         | URL                                          | 再起<br>動要<br>求 |
|------------------|--------------|----------------------------------------------|---------------|
| 工場出<br>荷時の<br>設定 | 工場出荷時の設<br>定 | http://192.168.100.1/FACTORY_DEFAULT<br>.HTM | 有             |

| ネットワーク設定                                                    |                                                                                                    |
|-------------------------------------------------------------|----------------------------------------------------------------------------------------------------|
| IP電話設定                                                      | 工場出荷時の設定                                                                                                    |
| 設定情報の確認                                                     |                                                                                                    |
| その他設定<br>VoIPアダブタの再起動<br>工場出荷時の設定<br>工場出荷時の設定<br>ファームウェアの更新 | 工場出荷時の状態に戻すと、「お知らせ通知音」が「OFF」になります。<br>今後、バージョンアップお知らせ機能をご利用される場合は、「ONIこ<br>設定」を選択してください。<br>ご利用されない場合は、「OFFIこ設定」を選択してください。<br>工場出荷時の状態に戻った場合は、全ての設定を初めからやり直してください。 |
|                                                             | 工場出荷時の状態に戻す → ONに設定<br>工場出荷時の状態に戻す → OFFに設定                                                                                                    |

| カテゴリ               | 設定項目           | URL                                         | 再起<br>動要<br>求 |
|--------------------|----------------|---------------------------------------------|---------------|
| ファーム<br>ウェアの<br>更新 | ファームウェアの<br>更新 | http://192.168.100.1/IMAGE_DOWNLOAD.<br>HTM | 有             |

| ネットワーク設定                 | <u>ファームウェアの更新</u>          |  |
|--------------------------|----------------------------|--|
| IP電話設定                   | 設定·更新確認用URL http://        |  |
| 設定情報の確認                  | ダウンロードするファイル名              |  |
| その他設定                    |                            |  |
| VoIPアダプタの再起動             | 3924-199274704521826000000 |  |
| 工場出荷時の設定                 | ファームウェアの更新                 |  |
| ファームウェアの更新<br>ファームウェアの更新 |                            |  |
|                          | 自動アップデート                   |  |
|                          | 自動アップデート 新しい更新はありません。      |  |
|                          | 更新確認                       |  |